# **Benq** DC C800 Digitale camera Gebruiksaanwijzing

# Welkom

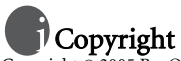

Copyright © 2005 BenQ Corporation. Alle rechten voorbehouden. Geen enkel deel van deze uitgave mag worden gereproduceerd, verzonden, overgezet, opgeslagen in een archiveringssysteem of vertaald in enige taal of computertaal, in geen enkele vorm of op geen enkele wijze, elektronisch, mechanisch, magnetisch, optisch, chemisch, handmatig of anderszins, zonder voorafgaande schriftelijke toestemming van BenQ Corporation.

# Bepalingen

BenQ Corporation aanvaardt geen verantwoordelijkheden of garanties, hetzij uitdrukkelijk of impliciet, met betrekking tot de inhoud van dit document en verwerpt specifiek elke garantie op de verkoopbaarheid of geschiktheid voor een bepaald doel. BenQ Corporation behoudt zich bovendien het recht voor de publicatie te herzien en af en toe wijzigingen aan de inhoud van dit document aan te brengen, zonder enige verplichting van deze onderneming om enige persoon op de hoogte te brengen van dergelijke revisie of wijzigingen.

# 🗊 Zorg dragen voor uw camera

- Gebruik uw camera niet buiten het volgende omgevingsbereik: temperaturen lager dan 0 °C of hoger dan 40 °C.
- · De camera niet gebruiken noch opslaan in de onderstaande omgevingen:
  - Direct zonlicht
  - Hoge vochtigheid of stof
  - In de buurt van een luchtkoeler, verwarming of andere warmtebronnen
  - In een gesloten auto in direct zonlicht
  - Onstabiele locaties
- · Indien uw camera vochtig wordt, neem deze dan zo snel mogelijk af met een droge doek.
- · Zout of zeewater kan ernstige schade toebrengen aan de camera.
- · Gebruik geen organische oplosmiddelen zoals alcohol enz. om de camera te reinigen.
- Indien de lens of zoeker vuil zijn, gebruik dan een lensborstel of een zachte doek om de lens te reinigen. Raak de lens niet aan met uw vingers.
- · Om elektrische schokken te voorkomen, mag u de camera niet uit elkaar nemen of zelf repareren.
- Water op of in de camera kan leiden tot brand of elektrische schokken. Bewaar uw camera dus steeds op een droge plaats.
- · Gebruik de camera niet buitenshuis wanneer het regent of sneeuwt.
- · Gebruik de camera niet in of in de nabijheid van water.
- Als een vreemd object of water in uw camera terechtkomt, schakel dan onmiddellijk de voeding uit, neem de batterijen uit het toestel en koppel de voedingsadapter los. Verwijder het vuil of water en stuur de camera ter reparatie op naar het onderhoudscentrum.
- Draag de gegevens zo snel mogelijk over naar de computer om verlies van uw foto's en/of videofragmenten te vermijden.

#### Verwijdering van afval van elektrische en elektronische apparaten door gebruikers in privéhuishoudens in de Europese Unie.

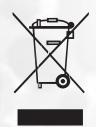

Dit symbool op het product of op de verpakking geeft aan dat het niet als huishoudelijk afval mag worden verwijderd. U dient uw versleten apparatuur af te geven volgens het toepasselijke terugnameschema voor de recyclage van elektrische en elektronische apparaten. Voor meer informatie over de recyclage van dit apparaat, kunt u contact opnemen met uw lokaal stadsbestuur, de winkel waar u het apparaat hebt gekocht of het vuilnisverwerkingsbedrijf. Dankzij de recyclage van materialen worden de natuurlijke bronnen bewaard en wordt het apparaat gerecycleerd op een manier die de menselijke gezondheid en het milieu beschermd.

# Inhoudstabel

| 1. | OVER | ZICHT VA         | N DE DC C800                                    |
|----|------|------------------|-------------------------------------------------|
|    | 1.1  | Inhoud V         | erpakking1                                      |
|    | 1.2  | Compone          | enten van de DC C800 1                          |
|    |      | 1.2.1            | Vooraanzicht1                                   |
|    |      | 1.2.2            | Achteraanzicht                                  |
|    |      | 1.2.3            | Vijf functieknoppen2                            |
|    | 1.3  | De datum         | ı en tijd instellen2                            |
| 2. | De D | C C800 V         | OORBEREIDEN VOOR GEBRUIK                        |
|    | 2.1  | De batteri       | ijen plaatsen3                                  |
|    | 2.2  | Een geheu        | ıgenkaart plaatsen                              |
|    |      | 2.2.1            | Over het camerageheugen4                        |
| 3. | DE D | C C800 G         | SEBRUIKEN                                       |
|    | 3.1  | De voedir        | ng in- en uitschakelen5                         |
|    | 3.2  | Energiebe        | sparingsfunctie                                 |
|    | 3.3  | Schakelen        | tussen Opname en Weergave                       |
|    |      | 3.3.1            | In de opnamestand                               |
|    |      | 3.3.2            | In de weergavestand                             |
|    | 3.4  | Opnamer          | nenu/Weergavemenu6                              |
|    |      | 3.4.1            | Opnamemenu (Foto)                               |
|    |      | 3.4.2            | Opnamemenu (Video)7                             |
|    |      | 3.4.3            | Weergavemenu                                    |
|    |      | 3.4.4            | Menu Aanpassen                                  |
|    | 2 5  | 3.4.5            | Het menu Instelling                             |
|    | 5.5  | Het LCD-         | Scherm gebruiken                                |
|    |      | 3.5.1            | LCD-schermindicator                             |
|    | 36   | 5.5.2<br>Oppomor | De schermweergave schakelen                     |
|    | 5.0  | 2 6 1            | I                                               |
|    |      | 3.6.2            | Polo S maken                                    |
|    |      | 3.6.3            | De flitser gebruiken                            |
|    |      | 3.6.4            | De zelfontspanner en de burst-functie gebruiken |
|    |      | 3.6.5            | De macrostand gebruiken                         |
|    | 3.7  | Videoclip        | s opnemen14                                     |
|    |      | 3.7.1            | Stemopname14                                    |
|    | 3.8  | De opnan         | nefuncties instellen14                          |
|    |      | 3.8.1            | De scènestand gebruiken14                       |
|    | 3.9  | Weergave         |                                                 |
|    |      | 3.9.1            | Beelden Weergeven15                             |
|    |      | 3.9.2            | Geluiden afspelen                               |
|    |      | 3.9.3            | Een spraakmemo opnemen16                        |

|       | 3.9.4      | Een spraakmemo afspelen                      |    |
|-------|------------|----------------------------------------------|----|
| 3.10  | Bestande   | n verwijderen                                |    |
|       | 3.10.1     | Een afzonderlijk bestand verwijderen         |    |
|       | 3.10.2     | Alle bestanden verwijderen                   |    |
| 3.11  | Bestande   | n beveiligen                                 |    |
| 3.12  | Foto's be  | werken                                       |    |
|       | 3.12.1     | Foto's draaien                               | 19 |
|       | 3.12.2     | Het beeldformaat wijzigen.                   | 19 |
|       | 3.12.3     | Stickers toevoegen aan een foto              |    |
| 3.13  | DPOF in    | stellen                                      |    |
| 3.14  | Een diave  | oorstelling afspelen                         |    |
| 3.15  | De bestar  | nden kopiëren                                |    |
| 3.16  | Instelling | en Setup                                     |    |
|       | 3.16.1     | Geluiden aanpassen                           | 21 |
|       | 3.16.2     | Automatisch weergeven instellen              | 22 |
|       | 3.16.3     | De energiebesparing instellen                | 22 |
|       | 3.16.4     | De taal instellen                            | 22 |
|       | 3.16.5     | De bestandsnummers opnieuw instellen         | 22 |
|       | 3.16.6     | Een naam geven aan een bestand.              | 23 |
| 3.17  | De tv-uit  | gang instellen                               |    |
| 3.18  | De USB-    | poort instellen                              |    |
| 3.19  | Een opsta  | artbeeld kiezen                              |    |
| 3.20  | Het gehe   | ugen formatteren                             |    |
| 3.21  | De stand   | aardwaarden opnieuw instellen                |    |
| AANS  | LUITINGEI  | N MAKEN                                      |    |
| 4.1   | Bijgelever | le software                                  | 25 |
| 4.2   | De camera  | aansluiten op een tv                         |    |
| 4.3   | De camera  | aansluiten op een computer met een USB-kabel |    |
| PROB  |            | I                                            | 27 |
| - nob |            |                                              |    |
| SPECI | FICATIES . |                                              |    |
| ONDE  | RSTEUNIN   | IGSINFORMATIE                                |    |

4.

5. 6. 7.

# OVERZICHT VAN DE DC C800

#### **Inhoud Verpakking** 1.1

Haal voorzichtig alle items uit de verpakking en controleer of u over de volgende items beschikt.

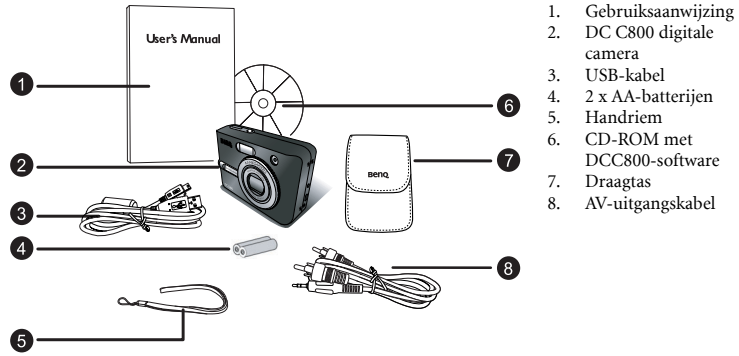

- USB-kabel
- 2 x AA-batterijen
- Handriem
- CD-ROM met
- DCC800-software
- Draagtas
- AV-uitgangskabel

Indien een onderdeel ontbreekt of beschadigd lijkt, neem dan contact op met uw leverancier. Bewaar de verpakking voor het geval u deze zou nodig hebben om uw camera te verzenden voor onderhoud of reparatie.

#### Componenten van de DC C800 1.2

#### 1.2.1 Vooraanzicht

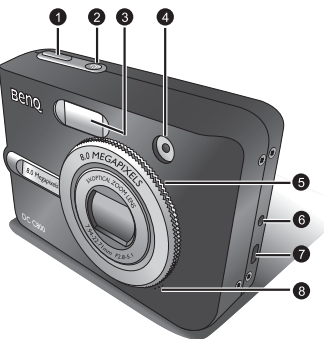

- 1. Ontspanknop
- 2. Voedingstoets
- 3. Ingebouwde flitser
- 4. LED zelfontspanner
- 5. Lens/lensafsluiting
- Gelijkstroomingang 6.
- USB-aansluiting / AV-uitgang 7.
- 8. Microfoon

#### 1.2.2 Achteraanzicht

- LCD-scherm 1.
- 2 Knop Uitzoomen
- 3. Knop inzoomen
- Knop Weergavestand 4.
- Knop MENU 5
- 6 Status-LED
- 7. Vijf functieknoppen
- 8. Oogje voor riem
- 9 Keuzeschakelaar
- 10. Batterij/SDgeheugenkaartklepje
- 11. Knop DISP (Weergave)
- 12. Statiefbevestiging

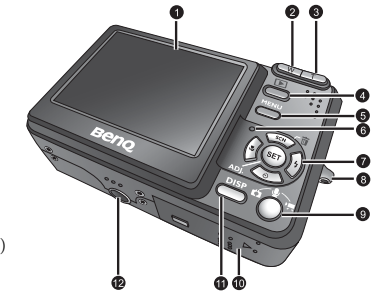

• Het LCD-scherm van de digitale camera werd vervaardigd met de meest verfijnde technologie. Het scherm kan echter enkele lichte vlekies bevatten of ongewone kleuren weergeven. Dit is normaal en wijst niet op een defect aan het scherm. Het zal evenmin de opnamen die u met de camera maakt, beïnvloeden.

#### 1.2.3 Vijf functieknoppen

- Knop Scène/Verwijderen/Omhoog
- Knop Flitser/Naar rechts
- SKnop SET/ADJ (Instellen/aanpassen)
- Knop zelfontspanner/Doorgaan/Omlaag
- Sknop Macro/naar links

#### 1.3 De datum en tijd instellen.

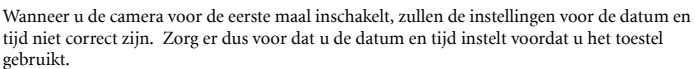

- 1. Druk op de knop **MENU**, gebruik of om **INSTELLING** ( **\T** ) te selecteren en druk vervolgens op de knop SET.
- 2. Druk op ▲ of ▼ om **DATUM & TIJD** ( 👼 ) te selecteren en druk vervolgens op ) of op de knop SET om het scherm Datum & Tijd te openen.
- Wanneer u op ▲ of drukt, wordt de waarde van het gemarkeerde veld gewijzigd. Druk op of om een ander veld te markeren.
- 4. Nadat u de instellingen hebt aangepast, drukt u op de knop SET of MENU om de instelling toe te passen.

OWER SAVE 1 MIN ATE & TIME ENGLISH ANGUAGE 5/12/25 12:00 YYMWDD

SETUP MENU 1

UTO REVIEW 3 SEC

SCN

- Image: Als u ▲ of ▼ ingedrukt houdt, kunt u de waarde snel wijzigen.
  - Als de batterijen gedurende ongeveer twee dagen werden verwijderd, zal de instelling Datum & Tijd verloren zijn. In dat geval moet u deze gegevens opnieuw instellen.

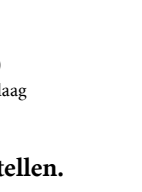

# DE DC C800 VOORBEREIDEN VOOR GEBRUIK

#### 2.1 De batterijen plaatsen

De camera wordt aangedreven door twee AA-batterijen of oplaadbare batterijen (min. 1600 mAh/1,2V). Wij kunnen u geen correcte werking garanderen als u enig ander type batterij gebruikt dan hierboven vermeld.

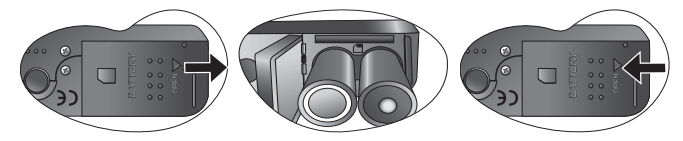

- 1. Schuif het batterijklepje open.
- 2. Plaats de twee AA-alkalinebatterijen met de positieve (+) en negatieve (-) polen in de richting zoals aangeduid op de binnenkant van het batterijvak.
- 3. Schuif het batterijklepje dicht.
- C Zorg er steeds voor dat de camera is uitgeschakeld voordat u de batterij verwijdert.
  - Gebruik geen mangaanbatterijen. Mangaanbatterijen kunnen niet voldoende vermogen bieden om de werking van de camera te ondersteunen.
  - Vervang alle batterijen samen. Meng nooit oude met nieuwe batterijen.
  - Verwijder de batterijen uit de camera, als u de camera gedurende langere tijd niet zult gebruiken.
  - De camerabehuizing kan warm aanvoelen na langdurig gebruik. Dit is normaal.

#### 2.2 Een geheugenkaart plaatsen

U kunt een SD-kaart gebruiken met deze digitale camera. De sleuf voor de geheugenkaart bevindt zich onder het batterijklepje, naast het batterijvak.

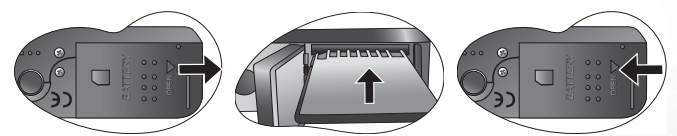

- 1. Zorg ervoor dat de camera is uitgeschakeld.
- 2. Schuif het batterijklepje open.
- 3. Plaats de kaart met het label omhoog gericht en met de pijl naar binnen gericht.
- 4. Sluit het batterijklepje.

Om de geheugenkaart te verwijderen, drukt u voorzichtig op de rand van de kaart om deze te ontgrendelen. Trek de kaart uit de sleuf en sluit het batterijklepje.

#### 2.2.1 Over het camerageheugen

De digitale camera is uitgerust met een intern geheugen. Als er geen geheugenkaart in de camera is geplaatst, worden alle foto's en videoclips die met de camera zijn opgenomen, in het interne geheugen opgeslagen. Als er wel een geheugenkaart is geplaatst, worden de foto's en videoclips opgeslagen op de geheugenkaart.

 SD-geheugenkaarten met de volgende capaciteiten worden ondersteund: 8 MB, 16 MB, 32 MB, 64 MB, 128 MB, 256 MB, 512 MB en 1 GB. De DC C800 is compatibel met SDgeheugenkaarten van de fabrikanten Panasonic, Toshiba en Sandisk. Neem contact op met uw lokale verkoper voor aankoopinformatie.

# DE DC C800 GEBRUIKEN

## 3.1 De voeding in- en uitschakelen

- Druk op de knop **POWER** om de camera in te schakelen in de opnamestand. U kunt ook op de knop D drukken om de camera in te schakelen in de weergavestand.
- 2. Druk opnieuw op de knop **POWER** om de camera uit te schakelen.
- V U kunt de camera inschakelen zonder opstart- en gebruiksgeluid door de knop POWER of de knop gedurende meer dan 1,5 seconde ingedrukt te houden.

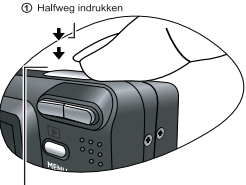

② Volledig indrukken

## 3.2 Energiebesparingsfunctie

Als de camera is uitgeschakeld door de energiebesparingsfunctie, kunt u op de knop POWER of de knop **>** drukken om de camera opnieuw in te schakelen.

De energiebesparingsfunctie werkt niet in de volgende situaties:

- · Bij het aansluiten van de camera op de computer of printer met de USB-kabel.
- Bij het aansluiten van de camera met de voedingsadapter (afzonderlijk verkrijgbaar).
- Raadpleeg 3.16.3 "De energiebesparing instellen" op pagina 22 voor meer informatie over de energiebesparing.

#### 3.3 Schakelen tussen Opname en Weergave

U kunt op de volgende manieren schakelen tussen de opnamestand en de weergavestand:

#### 3.3.1 In de opnamestand

- Druk op de knop MODE om tussen de standen voor het maken van foto's, spraakopnamen en video-opnamen te schakelen.
- Druk op de knop 🕞 om naar de weergavestand te schakelen.
- Als u schakelt naar de weergavestand, zal de lens na ongeveer 10 seconden worden ingetrokken.

#### 3.3.2 In de weergavestand

Druk op de knop **MODE** of **•** om te schakelen naar de vorige opnamestand die u hebt gebruikt.

# 3.4 Opnamemenu/Weergavemenu

Wanneer een menuscherm wordt weergegeven, worden de pijlknop en de knop **SET** gebruikt om de gewenste instellingen te selecteren.

- 1. Druk op de knop MENU om het menu weer te geven.
- Het menu dat wordt weergegeven is afhankelijk van de stand waarin u werkt. Dit kan de opname- of de weergavestand zijn.
- 3. Druk op ◀ of ▶ om een menu-item te selecteren.
- 4. Druk op ▲ of ▼ om de instelling te wijzigen.
  - Druk in het weergavemenu op ▲ of ▼ om een optie te selecteren en druk vervolgens op de knop SET om een bevestigingsscherm weer te geven of om de instelling toe te passen.
- 5. Druk op de knop MENU of SET om de instellingen op te slaan en het menu te sluiten.
  - Druk in het weergavemenu op de knop **MENU** om het menu te sluiten.

| Menu-item | Beschikbare instelling                | Functionele beschrijving                                                                                                    |
|-----------|---------------------------------------|----------------------------------------------------------------------------------------------------|
| Resolutie | 원M1/ <u>3:2</u> / 5M1/ 션M1/ 2M1/ YeAn | <ul> <li>Stelt het formaat in van de foto's die zullen worden gemaakt.</li> <li>8M: 3264x2448 - Geschikt voor het afdrukken op grote papierformaten.</li> <li>32: 3264x2176 - Afdrukken met de verhouding 3:2.</li> <li>5M: 2560x1920 - Geschikt voor het afdrukken op normaal papierformaat.</li> <li>4M: 2304x1728 - Geschikt voor het afdrukken op A4-papier.</li> <li>2M: 1600x1200 - Geschikt voor het afdrukken op A5-papier.</li> <li>4M: 640x480 - Geschikt voor bijlagen bij e-mails of gebruik in websites.</li> <li>J U kunt een lagere beeldresolutie en -kwaliteit selecteren om de beeldgrootte te verkleinen.</li> <li>Hierdoor kunt u meer opnamen maken. Selecteer een geschikte instelling volgens de gewenste beeldkwaliteit en het doel van de opname.</li> </ul> |
| Kwaliteit | ·** / •** / •*-                       | Stelt de kwaliteit (compressieverhouding) in voor de foto die<br>u wilt maken.                                                                                                    |
|           |                                       | <ul> <li>file: Slaat de opname op met een extreem lage compressie.</li> <li>file: Slaat de opname op met een lage compressie.</li> </ul>                                                                                                    |
|           |                                       | <ul> <li>: Slaat de opname op met een normale compressie.</li> </ul>                                                                                                    |

#### 3.4.1 Opnamemenu (Foto)

Vederland

| Lichtmeting   | [@]/[ <b>•</b> ]/[•]           | <ul> <li>Past het gedeelte van het onderwerp of het beeld aan, dat door de camera wordt gebruikt om het licht te meten.</li> <li>[•]: Het licht van het volledige opnamescherm wordt gemeten, maar geeft meer prioriteit aan de waarden die bij het centrale gedeelte liggen.</li> <li>[•]: Selecteert een belichting op basis van de aflezingen van meerdere punten in het onderwerpgebied.</li> <li>[•]: Selecteert een belichting op basis van één aflezing van de waarden in het midden van uw opname.</li> </ul> |
|---------------|--------------------------------|----------------------------------------------------------------------------------------------------|
| Scherpte      | <b>L</b> / <b>L</b> / <b>N</b> | <ul> <li>U kunt bepalen of de opname scherpe of zachte randen moet hebben.</li> <li>■ De randen van het beeld worden benadrukt. De randen worden scherp, maar er kan ruis voorkomen in het opgenomen beeld.</li> <li>■ De randen van het beeld zijn scherp. Dit is geschikt voor het afdrukken.</li> <li>■ De randen van het beeld zijn zachter. Dit is geschikt voor het bewerken van beelden op de pc.</li> </ul>                                                                                                   |
| Effect        | Off/Zwart-wit/Sepia/Neg<br>art | U kunt speciale effecten toevoegen aan uw opnamen in de<br>opnamestand of in de weergavestand.<br>– Uit: er wordt geen effect toegevoegd aan de opname.<br>– Zwart-wit: Converteert een opname naar zwart-wit.<br>– Sepia: het beeld wordt opgenomen met een sepiatint.<br>– Neg art: negatieve kleuren van de kleuren in de<br>originele opname.                                                                                                    |
| Datumstempel  | Uit/Datum/Datum & Tijd         | <ul> <li>Voegt een datum toe aan uw foto's wanneer u ze maakt.</li> <li>Uit de opnamedatum en -tijd worden niet<br/>toegevoegd aan de afgedrukte opnamen.</li> <li>Datum: voegt alleen de opnamedatum toe aan de<br/>afgedrukte opnamen.</li> <li>Datum &amp; Tijd: voegt de opnamedatum en -tijd toe<br/>aan de afgedrukte opnamen.</li> </ul>                                                                                                    |
| Digitale zoom | Uit / Aan                      | <ul><li>Uit: deactiveert de digitale zoom.</li><li>Aan: activeert de digitale zoom.</li></ul>                                                                                                    |

## 3.4.2 Opnamemenu (Video)

| Menu-item   | Beschikbare<br>instelling            | Functionele beschrijving                                                                                                    |
|-------------|--------------------------------------|----------------------------------------------------------------------------------------------------|
| Filmgrootte | <u>640</u> / <u>320</u> / <u>760</u> | Stelt het formaat in van de videoclips die zullen worden opgenomen.         -       542: 640 x 480 - geschikt voor weergave op tv.         -       522: 320 x 240 - geschikt voor weergave op pc.         -       762: 160x128 - Geschikt voor bijlagen bij e-mails of gebruik in websites. |
| Lichtmeting | [⊕] / [■] / [•]                      | Raadpleeg 3.4.1 "Opnamemenu (Foto)" op pagina 6.                                                                                                    |

| Menu-item          | Beschikbare instelling                                    |
|--------------------|-----------------------------------------------------------|
| Beveiligen         | Enkel/Alles sluiten/Alles open                            |
| Verwijderen        | Enkel/Alles                                               |
| Diavoorstelling    | Opgeslagen foto's afspelen in een diavoorstelling.        |
| DPOF               | Enkel/Alles/Terugzetten                                   |
| Krt. kopiëren      | Enkel/Alles                                               |
| Effect             | Zwart-wit/Sepia/Neg art/Mozaïek                           |
| Draaien            | Rechts 90/Links 90/Horizontaal/Verticaal                  |
| Grootte veranderen | verkleint de beeldgrootte.                                |
| Sticker            | Voegt interessante stickers toe aan de opnamen.           |
| Stemmemo           | Hiermee neemt u een spraakmemo op bij een opgeslagen foto |
| Startbeeld         | Gebruiker 1/Gebruiker 2                                   |

#### 3.4.3 Weergavemenu

#### 3.4.4 Menu Aanpassen

U kunt de witbalans, de ISO en de belichting snel aanpassen in de opnamestand.

- 1. Druk op de knop SET om het menu weer te geven.
  - Wanneer u video's opneemt, kunt u alleen de witbalans aanpassen.
- 2. Druk op ▲ of ▼ om een menu-item te selecteren.
- 3. Druk op ◀ of ▶ om een optie te selecteren.

| Monu itom  | Beachikhere instelling | Punctionale beachvirting                                                                                                    |
|------------|------------------------|----------------------------------------------------------------------------------------------------|
| wienu-item | Deschikoare instelling | Pulletionete Deschrijving                                                                                                    |
| Witbalans  | ѧӆѻ/苿/鲨/壳/淵/洸/塁        | Stelt de witbalans in wanneer u opnamen maakt bij<br>specifieke belichtingsomstandigheden.                                                                                                    |
|            |                        | <ul> <li>ило: Pas de witbalans aan zodat deze</li> </ul>                                                                                                    |
|            |                        | overeenstemt met de verschillende lichtbronnen<br>zoals zonlicht, gloeilampverlichting of fluorescent<br>licht (TL).                                                                                                    |
|            |                        | <ul> <li>- *: Past de witbalans aan voor omstandigheden<br/>met helder zonlicht of ander natuurlijk licht.</li> </ul>                                                                                                    |
|            |                        | <ul> <li>– Let in the second second seco</li></ul> |
|            |                        | schemerige omstandigheden.                                                                                                    |
|            |                        | <ul> <li>- , , : past de witbalans aan voor normale<br/>omstandigheden met binnenhuisverlichting.<br/>Corrigeert de oranje tint van de huishoudelijke<br/>gloeilampen. Ideaal voor binnenhuisfoto's onder<br/>gloeilampe- of halogeenverlichting zonder flitser.</li> </ul>                                                                                                    |
|            |                        | <ul> <li>         —</li></ul>                                                                                                    |
|            |                        | <ul> <li> <sup>***</sup>: past de witbalans aan voor fluorescent licht.<br/>Corrigeert de groene tint van fluorescent licht.<br/>Ideaal voor binnenhuisfoto's onder fluorescente<br/>verlichting zonder flitser.     </li> </ul>                                                                                                    |
|            |                        | <ul> <li>E: Voor een fijnere aanpassing of wanneer de lichtbron niet kan worden vastgesteld.</li> </ul>                                                                                                    |
| ISO        | AUTO / 50 / 100 / 200  | <ul> <li>Configureert de gevoeligheid van de camera voor het licht.</li> <li>Auto: stelt de ISO-gevoeligheid automatisch aan.</li> <li>ISO 50: stelt de gevoeligheid in naar een ISO 50-<br/>equivalent.</li> <li>ISO 100: stelt de gevoeligheid in naar een ISO<br/>100-equivalent.</li> <li>ISO 200: stelt de gevoeligheid in naar een ISO<br/>200-equivalent.</li> </ul>                                                                                                    |
|            |                        | G Hogere ISO-snelheden verhogen de ruis op<br>het beeld. Gebruik een zo laag mogelijke ISO-<br>snelheid om zuivere beelden op te nemen.                                                                                                    |
| Belichting | -2,0 tot +2,0          | Stel de belichtingswaarde handmatig in als compensatie<br>voor ongewone belichtingsomstandigheden zoals<br>binnenhuisverlichting, donkere achtergronden, en sterke<br>achtergrondverlichting.                                                                                                    |

4. Druk op de knop **SET** om de instellingen te bevestigen en het menu te sluiten.

#### 3.4.5 Het menu Instelling

U kunt de basisinstellingen van de camera wijzigen in de opnamestand en de weergavestand.

- 1. Druk op de knop **MENU** om het menu weer te geven.
  - Het menu dat wordt weergegeven is afhankelijk van de stand waarin u werkt. Dit kan de opname- of de weergavestand zijn.

- 3. Druk op  $\checkmark$  of  $\checkmark$  om een menu-item te selecteren en druk vervolgens op de knop  $\checkmark$  of SET om het submenu te starten.
- 4. Druk op ▲ of ▼ om een optie te selecteren en druk op de knop ∢ of SET om de instelling toe te passen.

| Menu-item       | Beschikbare instelling                                                                                                    |
|-----------------|----------------------------------------------------------------------------------------------------|
| Geluiden        | Stelt de geluiden en het volume van de camera in.                                                                                                    |
| Auto zien       | Uit/3 sec./5 sec.                                                                                                    |
| Stroombesparing | 1 min./3 min./5 min.                                                                                                    |
| Datum & Tijd    | Stelt de datum en tijd in.                                                                                                    |
| Taal            | Engels/Spaans/Duits/Frans/Italiaans/Portugees/Nederlands/Tsjechisch/Hongaa<br>rs/Pools/Turks/Russisch/Japans/Koreaans/German/French/Italian/Portuguese/<br>Dutch/Zzech/Hungarian/Polish/Turkish/Russian/Japanese/Korean/Vereenv.<br>Chinees/Trad.Chinees |
| Filenr.         | Serie/Terugzetten                                                                                                    |
| Video-uitgang   | NTSC/PAL                                                                                                    |
| USB             | Computer/Printer                                                                                                    |
| Startbeeld      | stelt het opstartbeeld in.                                                                                                    |
| Formatteren     | formatteert het interne geheugen of de geheugenkaart.                                                                                                    |
| Alles opnieuw   | Stelt alle instellingen van de camera opnieuw in naar de standaardwaarden.                                                                                                    |

5. Druk op de knop MENU om het menu te sluiten.

#### Het LCD-scherm gebruiken 3.5

Het LCD-scherm wordt gebruikt om de opnamen samen te stellen tijdens het opnemen, de instellingen aan te passen en de opnamen opnieuw af te spelen.

#### 3.5.1 LCD-schermindicator

- 3.5.1.1 Bij de opname
- 1. Moduspictogram
- 2. Flitser
- 3 Macro
- Zelfontspanner/Burst14. Belichting 4.
- 5. Zoomindicator
- 6. Batterij
- 7. Opslagmedia
- 8. Scherpstelbereik
- 9. Waarschuwing voor 19. Resolutie
- schudden
- 10. Resterende opnamen

- 11. Waarde lensopening
- 12. Sluitertijd
- 13. Lichtmeting
- 15. ISO
  - 16. Witbalans
  - 17. Scherpte
  - 18. Kwaliteit

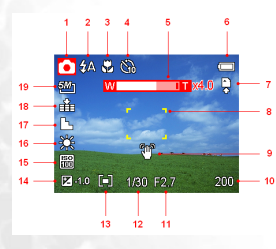

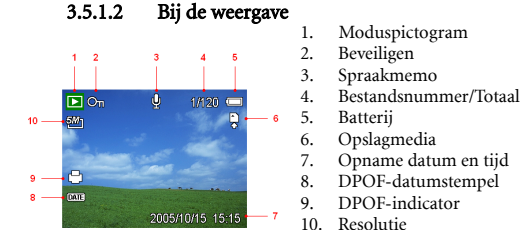

#### 3.5.2 De schermweergave schakelen

Wanneer u op de knop **DISP** drukt, wordt overgeschakeld naar de volgende weergavestand van het LCD-scherm zoals hieronder weergegeven:

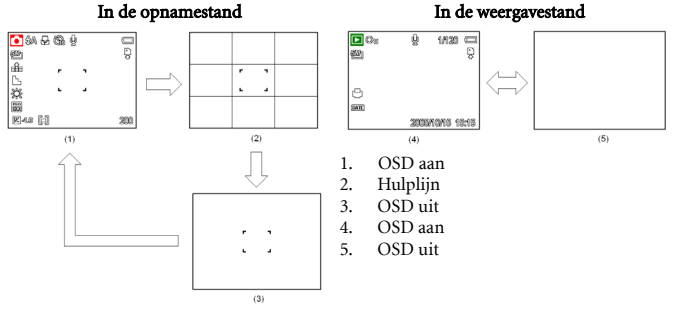

- ✓ Gebruik de stand "Hulplijn" om uw opnamen gemakkelijker samen te stellen voordat u foto's maakt.
- Wanneer het LCD-scherm niet is ingesteld op "OSD aan" en u op Macro, Zelfontspanner of Flitser drukt, wordt de weergavestand automatisch ingesteld op "OSD aan".

#### 3.6 Opnemen

#### 3.6.1 Foto's maken

- 1. Houd de camera met beide handen vast en zorg dat de camera stabiel is.
- Stel de camera in op de opnamestand. Raadpleeg 3.3 "Schakelen tussen Opname en Weergave" op pagina 5.
- Richt het scherpstelbereik op het onderwerp waarvan u een foto wilt maken en drukt u de ontspanknop halverwege in.

- Het scherpstelbereik op het LCD-scherm zal groen oplichten wanneer de camera is scherpgesteld.
- Als de sluitertijd traag is of als de mogelijkheid bestaat dat de opname wazig zal zijn, zal het pictogram van de waarschuwing tegen het schudden is mogelijk op het LCDscherm verschijnen. Gebruik een statief om dit te vermijden en de camera te stabiliseren wanneer u opnamen maakt.
- 4. Druk de ontspanknop volledig in om een foto te maken.

• Zorg ervoor dat de lens niet wordt geblokkeerd door uw vingers of de polsriem.

 Wanneer de ontspanknop halverwege is ingedrukt, controleer dan de belichtingswaarde die wordt weergegeven op het LCD-scherm, om zeker te zijn dat deze geschikt is voor de belichtingsomstandigheden.

#### 3.6.2 De zoomfunctie gebruiken

Uw camera beschikt over een combinatie van optische en digitale zoomfuncties waarmee u kunt inzoomen op verafgelegen onderwerpen of uitzoomen voor een breedhoekopname.

Wanneer het maximum van de optische zoomfactor is bereikt, wordt de zoomfunctie tijdelijk gestopt. Druk opnieuw op [T]. De camera schakelt automatisch naar de digitale zoom en gaat door met het zoomen.

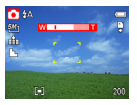

• U kunt de zoomfunctie niet gebruiken tijdens de opname van een videofragment. Stel de zoomfactor in voordat u de opname begint.

• De digitale zoom is niet beschikbaar wanneer u video's opneemt.

#### 3.6.3 De flitser gebruiken

Wanneer u op de flitserknop drukt, zal de camera door de verschillende flitserstanden circuleren. Op het LCD-scherm verschijnt een symbool dat de flitserstand aanduidt. U kunt de flitser niet gebruiken in de videostand.

- 1. Stel de camera in op de opnamestand. Raadpleeg 3.3 "Schakelen tussen Opname en Weergave" op pagina 5.
  - · De flitserfunctie kan alleen worden gebruikt bij het maken van foto's.
- 2. Druk op de knop 🗲 om de flitserstand te wijzigen:

| Beeldscherm | Optie                      | Beschrijving                                                                                                    |
|-------------|----------------------------|----------------------------------------------------------------------------------------------------|
| <b>\$</b> A | Automatische flitser       | De flitser gaat automatisch af wanneer de opnameomstandigheden<br>extra belichting vereisen.                                                                                                    |
| <b>‡</b> ⊚  | Rode ogen-reductie         | De flitser flitst eenmaal om de ogen van het onderwerp te laten<br>aanpassen aan de flitser, en flitst nogmaals om de eigenlijke opname<br>te maken. De digitale camera zal de helderheid van het onderwerp<br>detecteren en de flitser alleen gebruikt wanneer dat vereist is. |
| \$          | Altijd aan                 | De flitser zal altijd werken wanneer u een foto maakt, ongeacht de<br>belichtingsomstandigheden.                                                                                                    |
| S <b>‡</b>  | Langzaam<br>synchroniseren | De flitser gaat af met een trage sluitertijd.                                                                                                    |
| 3           | Altijd uit                 | De flitser gaat nooit af, ook niet in een donkere omgeving.                                                                                                    |

3. De foto maken.

```
• De oplaadtijd van de flitser kan langer duren wanneer het batterijvermogen laag is.
```

#### 3.6.4 De zelfontspanner en de burst-functie gebruiken

Gebruik de zelfontspanner om een vertraging in te stellen van het punt waarop de ontspanknop wordt ingedrukt tot het punt waarop de foto wordt gemaakt. Gebruik de burstfunctie om vier opeenvolgende foto's te maken.

- Stel de camera in op de opnamestand. Raadpleeg 3.3 "Schakelen tussen Opname en Weergave" op pagina 5.
  - Deze functie kan alleen worden gebruikt bij het maken van foto's.

| Beeldscherm    | Optie      | Beschrijving                                                                                      |
|----------------|------------|---------------------------------------------------------------------------------------------------|
| -              | Eén opname | maakt één foto.                                                                                   |
| Ö              | 2-SEC      | De vrijgave van de ontspanknop wordt 2 seconden uitgesteld.                                       |
| Čì)            | 10-SEC     | De vrijgave van de ontspanknop wordt 10 seconden uitgesteld.                                      |
| ଏ <sup>୭</sup> | Dubbel     | Neem twee foto's op met één opname na 10 en 12 seconden nadat<br>u de ontspanknop hebt ingedrukt. |
| 밀              | Burst      | voor het maken van 4 opeenvolgende foto's.                                                        |

2. Druk op de knop ♂/및 om de instellingen te wijzigen:

3. De foto maken.

Elke optie schakelt automatisch naar de enkele opnamestand in de volgende situaties:

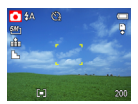

- Na elke foto.
- · Wanneer er naar een andere stand wordt geschakeld.
- Wanneer de camera wordt uitgeschakeld.
- Wanneer u de zelfontspannerfunctie gebruikt, moet u een statief gebruiken of de digitale camera op een effen, stabiel oppervlak plaatsen.
  - Maximum aantal continu opnamen: 4.
  - In de stand CONTINU, wordt de flitserstand automatisch ingesteld op GEEN FLITSER.

#### 3.6.5 De macrostand gebruiken

Uw camera is uitgerust met een macrofunctie waarmee u kunt scherpstellen op zeer dichtbij gelegen objecten. In de macrostand kunt u in de maximale breedhoekinstelling (uitgezoomd) scherpstellen op onderwerpen die zich op 4 cm van de lens bevinden. In de maximale telefoto-instelling (ingezoomd) kunt u scherpstellen op onderwerpen die zich op 25 cm bevinden.

- 1. Stel de camera in op de opnamestand. Raadpleeg 3.3 "Schakelen tussen Opname en Weergave" op pagina 5.
  - U kunt de macrostand zowel gebruiken bij het maken van foto's als bij het opnemen van video's.
- 2. Druk op de knop 🚜 om de macrostand te openen.
  - Het pictogram van de macrostand ( 🚜 ) verschijnt op het LCD-scherm.
- 3. Druk opnieuw op de knop 📱 om de macrostand te verlaten.
- De afstanden waarnaar werd verwezen, duiden de afstand aan tussen het oppervlak van de cameralens en het onderwerp.

#### Videoclips opnemen 3.7

Uw camera kan videoclips met geluid opnemen.

- 1. Stel de camera in op de opnamestand. Raadpleeg 3.3 "Schakelen tussen Opname en Weergave" op pagina 5.
  - Het LCD-scherm toont de beschikbare opnametijd.
- 2. Druk op de ontspanknop om de opname te starten.
- 3. Druk opnieuw op de ontspanknop om de opname te beëindigen.
  - De camera zal de opname automatisch stoppen wanneer de geheugencapaciteit werd bereikt.
- De stemmen van de videoclips worden via de microfoon van de camera opgenomen. Zorg ervoor dat u de microfoon niet aanraakt tijdens het opnemen.
  - De witbalans wordt ingesteld en vergrendeld op de instellingen van het eerste frame.

#### 3.7.1 Stemopname

U kunt stemmen opnemen met deze camera.

- 1. Stel de camera in op de opnamestand. Raadpleeg 3.3 "Schakelen tussen Opname en Weergave" op pagina 5.
  - Het LCD-scherm toont de beschikbare opnametijd.
- 2. Druk op de ontspanknop om de opname te starten.
- Druk opnieuw op de ontspanknop om de opname te beëindigen.
  - De camera zal de opname automatisch stoppen wanneer de geheugencapaciteit werd bereikt.

De stemmen worden opgenomen via de microfoon van de camera. Zorg ervoor dat u de microfoon niet aanraakt tijdens het opnemen.

#### De opnamefuncties instellen 3.8

#### De scènestand gebruiken 3.8.1

U hebt de keuze uit verschillende scènestanden voor specifieke opnameomstandigheden.

- 1. Stel de camera in op de opnamestand. Raadpleeg 3.3 "Schakelen tussen Opname en Weergave" op pagina 5.
  - De functie voor de scènestand kan alleen worden gebruikt voor het maken van foto's.
- Druk op de knop SCN A om het scherm Scènestand weer te geven.

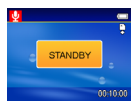

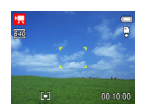

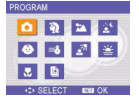

 Gebruik de pijlknop om de gewenste scènestand te selecteren en druk op de knop SET om de instelling te bevestigen.

| Beeldscherm | Optie                      | Omschrijving                                                                                                    |
|-------------|----------------------------|----------------------------------------------------------------------------------------------------|
| Ó           | Programma                  | Alle instellingen kunnen in deze stand worden gewijzigd.                                                        |
| Ą           | Portret                    | Hiermee wordt de achtergrond waziger gemaakt en scherpgesteld op<br>het onderwerp.                              |
| *           | Landschap                  | Wordt gebruikt voor breedbeeld landschapsopnamen.                                                               |
| ः<br>\$     | Nachtscène                 | Hiermee kunt u een foto maken van het onderwerp terwijl u de<br>nachtscène op de achtergrond behoudt.           |
| 0           | Kinderen                   | Wordt gebruikt om een foto te maken van bewegende kinderen.                                                     |
| ×ô          | Strand & Sneeuw            | Wordt gebruikt voor strand- en sneeuwscènes.                                                                    |
| 27          | Achtergrondverlic<br>hting | Hiermee wordt een foto gemaakt van een onderwerp met<br>achtergrondverlichting door de lichtmeting te wijzigen. |
| ¥           | Zonsondergang              | Verbetert de rode tint voor het maken van foto's van een zonsondergang.                                         |
|             | Close-up                   | Hiermee kunt u een close-upfoto maken van een klein onderwerp.                                                  |
| Ľ           | Tekst                      | Verbetert het zwart-wit contrast.                                                                               |

#### 3.9 Weergave

#### 3.9.1 Beelden Weergeven

- 1. Stel de camera in op de weergavestand. Raadpleeg 3.3 "Schakelen tussen Opname en Weergave" op pagina 5.

♥ Wanneer u ◀ of ▶ ingedrukt houdt, kunt u met hoge snelheid door de opnamen schuiven.

#### 3.9.1.1 De miniatuurweergave gebruiken

Wanneer u zich in de weergavestand bevindt, kunt u alle opgeslagen beelden weergeven in miniatuurformaat.

- 1. Stel de camera in op de weergavestand. Raadpleeg 3.3 "Schakelen tussen Opname en Weergave" op pagina 5.
- 2. Druk op de zoomknop [W] om een scherm met miniaturen weer te geven.
- Gebruik de pijlknop om de gewenste foto te selecteren en druk op [T] of op de knop SET om de geselecteerde opname op volledige schermgrootte weer te geven.

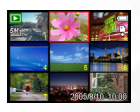

#### 3.9.1.2 Foto's vergroten

- 1. Stel de camera in op de weergavestand. Raadpleeg 3.3 "Schakelen tussen Opname en Weergave" op pagina 5.
- 2. Druk op 4 of > om de foto die u wilt vergroten, te selecteren.
- 3. Druk op [T] om de foto te vergroten. Het centrale gedeelte van de foto wordt weergegeven. U kunt de pijlknop gebruiken om verschillende delen van de vergrote opname weer te geven.

#### Videoclips afspelen 3.9.1.3

- 1. Stel de camera in op de weergavestand. Raadpleeg 3.3 "Schakelen tussen Opname en Weergave" op pagina 5.
- 2. Druk op 4 of > om de videoclip die u wilt afspelen, te selecteren.
- Druk op de knop SET om de video te starten.
  - De videoclip wordt afgespeeld op het LCD-scherm.
- 4. Druk op de knop MENU om de video te stoppen of druk op de knop SET om de video te pauzeren.
  - Wanneer de videoclip is gepauzeerd, drukt u opnieuw op de knop SET om het afspelen te hervatten.

# 3.9.2 Geluiden afspelen

- 1. Stel de camera in op de weergavestand. Raadpleeg 3.3 "Schakelen tussen Opname en Weergave" op pagina 5.
- 2. Druk op 4 of > om de audioclip die u wilt afspelen, te selecteren.
- 3. Druk op de knop SET om het afspelen van de audioclip te starten.
- 4. Druk op de knop **MENU** om de audioclip te stoppen of druk op de knop **SET** om de clip te pauzeren.
  - Wanneer de audioclip is gepauzeerd, drukt u opnieuw op de knop SET om het afspelen te hervatten.

## 3.9.3 Een spraakmemo opnemen

U kunt een spraakmemo toevoegen aan de foto's nadat u ze hebt gemaakt.

- 1. Stel de camera in op de weergavestand. Raadpleeg 3.3 "Schakelen tussen Opname en Weergave" op pagina 5.
- 2. Druk op 4 of > om de foto waaraan u een spraakmemo wilt toevoegen, te selecteren.
- ( =) te selecteren en druk vervolgens op de knop SET.
  - Als er al een spraakmemo bij de foto is opgenomen, verschijnt 🎍 op het LCDscherm. De nieuwe opname zal de vorige vervangen.
- 4. Druk op de knop SET om de opname gedurende 30 seconden te starten of druk op de knop MENU om de opname te annuleren.
- 5. Druk opnieuw op de knop SET om de opname te beëindigen.
- Er kan geen spraakmemo worden toegevoegd aan een videoclip of een beveiligde foto.

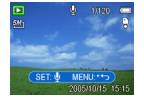

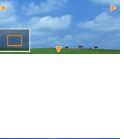

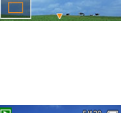

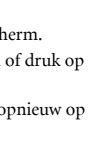

- U kunt de spraakmemo niet afzonderlijk verwijderen.
- Wanneer u de foto verwijdert, wordt ook de gekoppelde spraakmemo verwijderd.

#### 3.9.4 Een spraakmemo afspelen

- 1. Stel de camera in op de weergavestand. Raadpleeg 3.3 "Schakelen tussen Opname en Weergave" op pagina 5.
- Druk op ◀ of ➤ om de foto met de opgenomen spraakmemo te selecteren.
  - Bij een foto met een opgenomen spraakmemo wordt weergegeven op het LCD-scherm.
- ► 1120 201

   SET. ►

   2005/10/15
- 3. Druk op de knop SET om de spraakmemo af te spelen.
- Druk op de knop MENU om de spraakmemo te stoppen of druk op de knop SET om de memo te pauzeren.
  - Wanneer de spraakmemo is gepauzeerd, drukt u opnieuw op de knop SET om het afspelen te hervatten.

#### 3.10 Bestanden verwijderen

#### 3.10.1 Een afzonderlijk bestand verwijderen

U kunt een afzonderlijke opname verwijderen via het weergavemenu of door op de cameraknop ( $\overset{\prime}{\longrightarrow}$ ) te drukken.

- Stel de camera in op de weergavestand. Raadpleeg 3.3 "Schakelen tussen Opname en Weergave" op pagina 5.
- 2. Druk op de knop MENU en daarna op ∢ of ➤ om VERWIJDEREN ( m) te selecteren.
- 3. Druk op ▲ of ▼ om **ENKEL** te selecteren en drukt vervolgens op de knop **SET**.
- 4. Druk op ◀ of ▶ om de opname die u wilt verwijderen, te selecteren.
- Druk op de knop SET om de opname te verwijderen of druk op de knop MENU om te annuleren.
- 6. Herhaal stappen 4 en 5 om opnamen te verwijderen.

#### ☆ • De momenteel weergegeven opname snel verwijderen:

1. Selecteer de opname die u wilt verwijderen.

2. Druk op de knop 🖄 om een bevestigingsbalk weer te geven.

3.Druk op de knop SET om de momenteel weergegeven opname te verwijderen.

#### 3.10.2 Alle bestanden verwijderen

U kunt het weergavemenu gebruiken om meerdere bestanden te verwijderen.

- Stel de camera in op de weergavestand. Raadpleeg 3.3 "Schakelen tussen Opname en Weergave" op pagina 5.
- 2. Druk op de knop MENU en daarna op ∢ of ➤ om VERWIJDEREN ( 💼 ) te selecteren.
- 3. Druk op ▲ of ▼ om ALLES te selecteren en druk vervolgens op de knop SET.
- Druk op de knop SET om alle opnamen te verwijderen of druk op de knop MENU om te annuleren.

• De beveiligde opnamen kunnen niet worden verwijderd met de functie Verwijderen. Raadpleeg 3.11 "Bestanden beveiligen" op pagina 18.

### 3.11 Bestanden beveiligen

U kunt bestanden die op uw camera of op een geheugenkaart zijn opgeslagen, beveiligen tegen accidenteel verwijderen.

- Stel de camera in op de weergavestand. Raadpleeg 3.3 "Schakelen tussen Opname en Weergave" op pagina 5.
- Druk op de knop MENU en daarna op ◀ of ➤ om BEVEILIGEN (On) te selecteren.
- Druk op ▲ of ▼ om ENKEL te selecteren en drukt vervolgens op de knop SET.
- Druk op de knop SET om het bestand te beveiligen of druk op de knop MENU om te annuleren.
  - Wanneer het bestand vergrendeld is, wordt On weergegeven op het LCD-scherm.
- PROTECT SAGE LOCKAL UNCOCKAL UNCOCKAL UNCOCKAL SCOTONISTICS SCOTONISTICS
- 6. Herhaal stappen 4 en 5 om opnamen te beveiligen.
- Druk in stap 5 opnieuw op de knop SET om het bestand te ontgrendelen. On verdwijnt en het bestand wordt ontgrendeld.
  - Alle bestanden tegelijk vergrendelen/ontgrendelen:

1. Stel de camera in op de weergavestand. Raadpleeg 3.3 "Schakelen tussen Opname en Weergave" op pagina 5.

- 2. Druk op de knop MENU en vervolgens op ◀ of om BEVEILIGEN (On) te selecteren.
- 3. Druk op  $\bigstar$  of  $\checkmark$  om ALLES SLUITEN (of ALLES OPEN) te selecteren en druk op de knop SET.

Een bevestigingsbericht verschijnt.

4. Druk op de knop SET om alle bestanden te vergrendelen (of te ontgrendelen) of druk op de knop MENU om te annuleren.

# 3.12 Foto's bewerken

#### 3.12.1 Foto's draaien

De foto's kunnen volgens verschillende graden worden gedraaid.

- 1. Stel de camera in op de weergavestand. Raadpleeg 3.3 "Schakelen tussen Opname en Weergave" op pagina 5.
- 2. Druk op 4 of > om de foto die u wilt draaien, te selecteren.
- Druk op de knop MENU en daarna op ◀ of ➤ om DRAAIEN (□) te selecteren.
- Druk op ▲ of ▼ om een optie te selecteren en druk vervolgens op de knop SET.
- 5. Druk op de knop **SET** om de wijziging te bevestigen of druk op de knop **MENU** om te annuleren.
  - De gedraaide foto wordt opgeslagen met een nieuwe bestandsnaam.

#### 3.12.2 Het beeldformaat wijzigen

U kunt de resolutie wijzigen van foto's die u al hebt gemaakt.

- Stel de camera in op de weergavestand. Raadpleeg 3.3 "Schakelen tussen Opname en Weergave" op pagina 5.
- 2. Druk op ◀ of ➤ om de foto waarvan u het formaat wilt wijzigen, te selecteren.
- Druk op ▲ of ▼ om een optie te selecteren en druk vervolgens op de knop SET.
  - De foto met het aangepaste formaat wordt opgeslagen met een nieuwe bestandsnaam.

• U kunt alleen een foto met een groot formaat verkleinen tot een kleiner formaat.

#### 3.12.3 Stickers toevoegen aan een foto

- Stel de camera in op de weergavestand. Raadpleeg 3.3 "Schakelen tussen Opname en Weergave" op pagina 5.
- 2. Druk op ◀ of ▶ om de foto waaraan u stickers wilt toevoegen, te selecteren.
- 3. Druk op de knop **MENU** en daarna op ◀ of ▶ om **STICKER** (♥) te selecteren.
- 4. Druk op de knop SET om het stickerscherm te openen.
- Druk op of om de gewenste sticker te selecteren en druk vervolgens op de knop SET. De geselecteerde sticker wordt weergegeven in het midden van de foto.
  - Gebruik de pijlknop om de sticker te verplaatsen of druk om de zoomhendel om de sticker te draaien.
- 6. Druk op de knop SET en herhaal stap 5 om door te gaan met het selecteren van stickers.
- 7. Druk op de knop MENU om een bevestigingsbericht weer te geven.

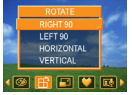

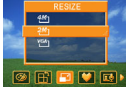

- Druk op de knop SET om de wijziging te bevestigen of druk op de knop MENU om te annuleren zonder het bestand op te slaan.
  - De foto met de toegevoegde stickers wordt opgeslagen met een nieuwe bestandsnaam.

# 3.13 DPOF instellen

Met de instelling DPOF (Digital Print Order Format) kunt u via de camera de opnamen op de geheugenkaart selecteren voor het afdrukken en het aantal afgedrukte exemplaren vooraf instellen. Dit is bijzonder handig voor het verzenden van foto's naar een fotoservice of voor het afdrukken op een printer die compatibel is met directe afdruk.

- Stel de camera in op de weergavestand. Raadpleeg 3.3 "Schakelen tussen Opname en Weergave" op pagina 5.
- Druk op de knop MENU, gebruik 

   of → om DPOF ( ) te selecteren en druk op de knop SET.
- Druk op ▲ of ▼ om ENKEL te selecteren en druk vervolgens op de knop SET.

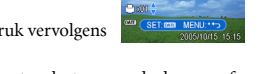

- Druk op of om de foto die u wilt afdrukken te selecteren en druk op of om het aantal exemplaren op te geven.
  - Het aantal exemplaren kan van 0 tot 30 worden ingesteld.
  - Om de DPOF-instelling voor deze foto te annuleren, stelt u het aantal exemplaren in op 0.
- 5. Druk op de knop **SET** om de datumstempel van de huidige foto in te schakelen.
  - Het pictogram voor de datumstempel ( 📷 ) wordt weergegeven op het LCD-scherm.
  - Druk opnieuw op de knop SET om de datumstempel uit te schakelen.
- 6. Herhaal stappen 4 en 5 om andere foto's in te stellen voor de afdruk.
- 7. Druk op de knop MENU om de instelling te voltooien.
- Om de DPOF-instelling voor alle foto's tegelijk in te stellen, selecteer u ALLES in stap 3 en drukt u op de knop SET.
  - Om alle DPOF-instellingen in te stellen naar de standaardwaarde, selecteert u RESET in stap 3 en drukt u op de knop SET.

# 3.14 Een diavoorstelling afspelen

U kunt de camera instellen om de afbeeldingen weer te geven in een diavoorstelling.

- Stel de camera in op de weergavestand. Raadpleeg 3.3 "Schakelen tussen Opname en Weergave" op pagina 5.
- Druk op de knop MENU, gebruik 

   of → om DIASHOW (□)
   en druk op de knop SET.
- Gebruik de pijlknop om het weergave-interval ( ⊗ ) in te stellen en te bepalen of het afspelen moet worden herhaald of niet ( c; ).

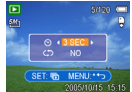

- U kunt het interval instellen tussen 1 en 10 seconden.
- Druk op de knop SET om de diavoorstelling te starten of druk op de knop MENU om te annuleren.

 Druk tijdens de diavoorstelling op de knop SET om de diavoorstelling te pauzeren en druk opnieuw op de knop SET om het afspelen te hervatten.

• De diavoorstellingsfunctie is niet beschikbaar voor videoclips en spraakopnamen.

#### 3.15 De bestanden kopiëren

Voor meer gebruiksgemak wilt u misschien de gegevens van het interne geheugen van de camera kopiëren naar de geheugenkaart.

- Zorg ervoor dat u de geheugenkaart in de digitale camera hebt geplaatst.
- Stel de camera in op de weergavestand. Raadpleeg 3.3 "Schakelen tussen Opname en Weergave" op pagina 5.
- Druk op ▲ of ▼ om ENKEL te selecteren en druk vervolgens op de knop SET.
- 5. Druk op ◀ of ▶ om de foto die u naar de kaart wilt kopiëren, te selecteren.
- 6. Druk op de knop SET om het kopiëren te starten.
- 7. Herhaal stappen 5 en 6 om andere foto's te kopiëren.
- 8. Druk op de knop **MENU** om de instelling te voltooien.
- Om alle foto's in één keer te kopiëren naar de geheugenkaart, selecteert u ALLES in stap 4 en drukt u op de knop SET.

#### 3.16 Instellingen Setup

#### 3.16.1 Geluiden aanpassen

U kunt het volume aanpassen en de verschillende geluiden als opstartgeluid instellen.

- Stel de camera in op Setup Menu. Raadpleeg 3.4.5 "Het menu Instelling" op pagina 9.
- Druk op ▲ of ▼ om GELUIDEN ( →)) te selecteren en druk vervolgens op ➤ of op de knop SET om het scherm Geluiden te openen.
- Gebruik de pijlknop om het volume aan te passen en selecteer het gewenste opstartgeluid.
- Druk op de knop SET of MENU om de instelling toe te passen.
- 5. Druk op de knop MENU om het menu te sluiten.

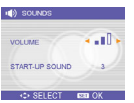

|         | 9        |
|---------|----------|
|         |          |
| SET: 4P | MENU:**> |
|         |          |

lederlands

#### 3.16.2 Automatisch weergeven instellen

Wanneer de functie Auto zien is ingeschakeld, kunt u een opname gedurende enkele seconden bekijken nadat u deze hebt opgenomen. Raadpleeg 3.4.5 "Het menu Instelling" op pagina 9.

| Optie | Beschrijving                                                          |  |
|-------|-----------------------------------------------------------------------|--|
| Uit   | De gemaakte foto wordt niet automatisch weergegeven na de opname.     |  |
| 3 sec | De gemaakte foto wordt na de opname gedurende 3 seconden weergegeven. |  |
| 5 sec | De gemaakte foto wordt na de opname gedurende 5 seconden weergegeven. |  |

#### 3.16.3 De energiebesparing instellen

Om het energieverbruik te beperken, kunt u uw camera instellen zodat deze automatisch wordt uitgeschakeld na een bepaalde periode. Zie 3.4.5 "Het menu Instelling" op pagina 9 voor details over de werking.

| Optie | Beschrijving                                             |
|-------|----------------------------------------------------------|
| 1 min | De voeding wordt automatisch uitgeschakeld na 1 minuut.  |
| 3 min | De voeding wordt automatisch uitgeschakeld na 3 minuten. |
| 5 min | De voeding wordt automatisch uitgeschakeld na 5 minuten. |

#### 3.16.4 De taal instellen

De camera kan menu's en andere informatie weergeven in een aantal verschillende talen.

- 1. Stel de camera in op Setup Menu. Raadpleeg 3.4.5 "Het menu Instelling" op pagina 9.
- Druk op ▲ of ▼ om TAAL (₀g) te selecteren en druk vervolgens op ▶ of op de knop SET om het submenu te openen.
- Druk op ▲ of ▼ om een taal te selecteren en druk op de knop 
   I of SET om de instelling toe te passen.

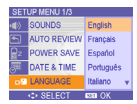

4. Druk op de knop MENU om het menu te sluiten.

#### 3.16.5 De bestandsnummers opnieuw instellen

Gebruik deze functie als de camera de fout "Map kan niet worden aangemaakt" weergeeft of als u de nummering opnieuw wilt starten, bijvoorbeeld nadat u alle bestanden hebt gewist. Zie 3.4.5 "Het menu Instelling" op pagina 9 voor details over de werking.

Het is handig het bestandsnummer terug te zetten om dubbele bestandsnamen te vermijden wanneer de foto's naar een computer worden gedownload.

| Optie       | Beschrijving                                                                                                    |
|-------------|----------------------------------------------------------------------------------------------------|
| Serie       | Sla het laatst gebruikte bestandsnummer op, ongeacht of u bestanden verwijdert of een<br>nieuwe geheugenkaart plaatst. |
| Terugzetten | Stel de bestandsnummering telkens opnieuw in wanneer u de geheugenkaart vervangt.                                      |

#### 3.16.6 Een naam geven aan een bestand

De bestandsnamen beginnen met "DSCI" en worden gevolgd door een opeenvolgende 4cijferige nummering. Wanneer een nieuwe map wordt gemaakt, begint de bestandsnummering opnieuw van 0001.

Als het hoogste mapnummer 999 is en het hoogste bestandsnummer 9999 overschrijdt, zal de camera het waarschuwingsbericht "Map kan niet worden aangemaakt" weergeven. Wanneer dit bericht verschijnt, probeert u een van de volgende werkwijzen:

- Stel het bestandsnummer opnieuw in en plaats een nieuwe geheugenkaart. Raadpleeg hiervoor 3.16.5 "De bestandsnummers opnieuw instellen" op pagina 22.
- Raadpleeg 3.20 "Het geheugen formatteren" op pagina 24 voor meer informatie over het formatteren van het geheugen. Het mapnummer en het bestandsnummer worden geïnitialiseerd en respectievelijk opnieuw genummerd van 100 en 0001.
- Wijzig de map- en bestandsnamen op de geheugenkaart met uw computer. U zult de gegevens mogelijk niet kunnen afspelen met de digitale camera.

# 3.17 De tv-uitgang instellen

Uw camera kan op een tv worden aangesloten, zodat u de foto's en videoclips op het televisiescherm kunt bekijken. De tv-uitgang moet, in functie van uw regio, op NTSC of PAL worden ingesteld. Raadpleeg 3.4.5 "Het menu Instelling" op pagina 9 en 4.2 "De camera aansluiten op een tv" op pagina 25 voor meer details over de werking.

# 3.18 De USB-poort instellen

U kunt de USB-modus instellen om de camera aan te sluiten op een printer of een computer. Raadpleeg 3.4.5 "Het menu Instelling" op pagina 9 en 4.3 "De camera aansluiten op een computer met een USB-kabel" op pagina 26 voor meer details over de werking.

| Optie    | Beschrijving                         |
|----------|--------------------------------------|
| Computer | Uw camera aansluiten op een pc.      |
| Printer  | Uw camera aansluiten op een printer. |

#### 3.19 Een opstartbeeld kiezen

U kunt een zelfgemaakte foto kiezen als het opstartbeeld.

- 1. Stel de camera in op de weergavestand. Raadpleeg 3.3 "Schakelen tussen Opname en Weergave" op pagina 5.
- 2. Druk op ◀ of ▶ om de gewenste foto te selecteren.
- STARTBEELD ( 🚵 ) te selecteren.
- Druk op ▲ of ▼ om een optie te selecteren en druk vervolgens op de knop SET.
- 5. Stel de camera in op Setup Menu. Raadpleeg 3.4.5 "Het menu Instelling" op pagina 9.
- 6. Druk op  $\checkmark$  of  $\checkmark$  om **STARTBEELD**( r) te selecteren en druk vervolgens op de knop SET.
- 7. Druk op ▲ of ▼ om de gewenste foto selecteren en druk op de knop SET of MENU om de instelling toe te passen.
- 8. Druk op de knop MENU om het menu te sluiten.

#### • Het opstartbeeld wordt niet verwijderd, zelfs als de originele opname wordt verwijderd of het geheugen is geformatteerd.

#### Het geheugen formatteren 3.20

Wanneer u een geheugenkaart gebruikt, worden alle gegevens die op de geheugenkaart zijn opgeslagen verwijderd. Wanneer er geen geheugenkaart is geplaatst, worden alle gegevens van het interne geheugen gemist.

- 1. Stel de camera in op Setup Menu. Raadpleeg 3.4.5 "Het menu Instelling" op pagina 9.
- 2. Druk op ▲ of ▼ om FORMATTEREN ( [¥ ) te selecteren en druk vervolgens op de knop SET.
- 3. Druk op de knop **SET** om het formatteren te starten of druk op de knop **MENU** om te annuleren.
  - Een bericht "BEZIG...EVEN WACHTEN" wordt weergegeven en het formatteren van de geheugenkaart wordt gestart.
  - Het bericht "KLAAR" verschijnt nadat het formatteren is voltooid.

• Alle gegevens, inclusief de beveiligde gegevens, worden verwijderd. Zorg ervoor dat u belangrijke bestanden eerst naar uw computer downloadt voordat u het formatteren start.

#### De standaardwaarden opnieuw instellen 3.21

U kunt het volledige menu en de instellingen voor de knopfuncties opnieuw instellen naar de beginwaarden.

- 1. Stel de camera in op Setup Menu. Raadpleeg 3.4.5 "Het menu Instelling" op pagina 9.
- 2. Druk op ▲ of ▼ om ALLES OPNIEUW ( 🌾) te selecteren en druk vervolgens op 🕨 of op de knop SET om het submenu te openen.
- 3. Druk op ▲ of ▼ om JA te selecteren en druk vervolgens op de knop SET om alle instellingen opnieuw in te stellen naar de standaardwaarden.

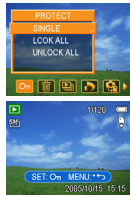

#### AANSLUITINGEN MAKEN

### 4.1 Bijgeleverde software

De DC C800 wordt geleverd met de volgende software. Raadpleeg de informatie die bij de respectieve cd's is geleverd voor de installatie van de software.

| Ulead Photo<br>Express  | Ulead® Photo Express™ 5.0 SE is een compleet<br>fotoprojectprogramma voor digitale beelden. Haal foto's<br>probleemloos op van digitale camera's of scanners. Bewerk en<br>verbeter uw opnamen met gebruiksvriendelijke<br>bewerkingsgereedschappen en fantastische fotografische filters en<br>effecten. Stel creatieve fotoprojecten samen en deel uw resultaten<br>met anderen via e-mail en talrijke afdrukopties. |
|-------------------------|----------------------------------------------------------------------------------------------------|
| Ulead Photo<br>Explorer | Ulead® Photo Explorer™ 8.0 SE Basic biedt u een efficiënte manier<br>om digitale media over te dragen, te verkennen, te wijzigen en te<br>verdelen. Dit programma is het alles-in-een hulpmiddel voor<br>eigenaars van digitale camera's, webcams, DV-camcorders, scanners<br>of iedereen die ernaar streeft op een efficiënte manier om te gaan<br>met digitale media.                                                |
| Ulead VideoStudio       | Ulead® VideoStudio™ 8 SE VCD is bewerkingssoftware voor<br>thuisvideo's die u evenveel plezier biedt bij het bewerken van video's<br>als bij de opname. Met de nieuwe Movie Wizard-stand kunt u nu<br>een video maken in drie eenvoudige stappen. Deel uw afgewerkte<br>projecten op VCD, op cassette, via het web of via mobiele apparaten.                                                                           |

#### 4.2 De camera aansluiten op een tv

Opnamen die op het beeldscherm van de camera zijn weergegeven, kunnen ook op een televisie worden weergegeven.

- 1. Gebruik de bijgeleverde audio/videokabel om de camera aan te sluiten op een TV.
- Stel het tv-ingangssignaal in op Video-ingang. Raadpleeg de documentatie die bij uw tv is geleverd voor meer informatie.
- Alles wat normaal op het LCD-scherm van de camera wordt weergegeven, zoals een foto of een videoclip, een diavoorstelling en een foto of een video-opname, verschijnt op de tv.

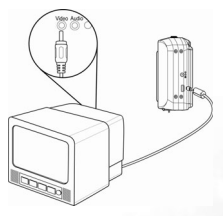

#### 4.3 De camera aansluiten op een computer met een USB-kabel

- Sluit de bijgeleverde USB-kabel aan op de USBpoort van de computer.
- 2. Schakel de camera in.
- Het LCD-scherm wordt uitgeschakeld wanneer de verbinding met de computer met succes werd voltooid.
- Open Deze computer of Windows Verkenner. Een "Verwisselbare schijf" verschijnt in de stationslijst. 6.Dubbelklik op het pictogram "Verwisselbare schijf" om de inhoud van de schijf weer te geven.

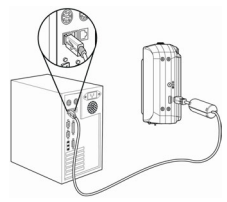

- 5. Bestanden, die op de camera zijn opgeslagen, bevinden zich in de map met de naam "DCIM".
- U hoeft de computer of de camera niet uit te schakelen om deze aansluiting te maken.
  - Raadpleeg de handleiding van uw computer voor meer informatie over de locatie van de USB-aansluiting.
  - De camera wordt automatisch uitgeschakeld nadat de USB-kabel is losgekoppeld.

| Systeemvereisten (voor Windows)   |                                                |  |
|-----------------------------------|------------------------------------------------|--|
| * PC met hogere processor dan MMX | * USB-poort                                    |  |
| * Pentium 233 MHz                 | * Cd-romstation                                |  |
| * Windows XP/2000/ME              | * 800 x 600 pixels, 16-bits kleuren compatibel |  |
| * Minimum 32 MB RAM               | beeldscherm                                    |  |

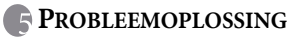

| Probleem                     | Oorzaak                        | Oplossing                     |
|------------------------------|--------------------------------|-------------------------------|
| De voeding wordt niet        | De batterij is in de verkeerde | Plaats de batterij in de      |
| ingeschakeld.                | richting geplaatst.            | correcte richting.            |
|                              | De batterijen zijn leeg.       | Vervang de batterijen of laad |
|                              |                                | ze opnieuw op.                |
|                              | Het klepje van het batterijvak | Controleer of het klepje van  |
|                              | is open.                       | het batterijvak goed is       |
|                              |                                | gesloten.                     |
| De camera maakt geen foto's. | De flitser is bezig met        | Wacht tot de flitser is       |
|                              | opiaden.                       | opgeladen.                    |
|                              | Het geheugen is vol.           | Plaats een nieuwe             |
|                              | De esheveenheert is niet       | De legent is magalile defect  |
|                              | Correct geformatteerd          | De kaart is mogelijk defect,  |
| Do ofhoolding wordt nigt     | Do fliteer is borig mot        | Wacht tot da fliteer is       |
| opgenomen wanneer de         | opladen                        | ongeladen                     |
| ontspanknop wordt            | Het geheugen is vol            | Plaats een nieuwe             |
| ingedrukt.                   | The generagen is vol.          | geheugenkaart                 |
| De flitser werkt niet        | De flitser is ingesteld on UIT | Stel de flitser in on elke    |
| De moer werkt met.           | De miser is ingesteld op 011.  | willekeurige stand behalve op |
|                              |                                | Uit.                          |
| Het beeld is wazig of niet   | De camera werd bewogen         | Houd de camera stil wanneer   |
| scherpgesteld.               | tijdens het opnemen van het    | u een foto maakt.             |
|                              | beeld.                         |                               |
|                              | Het onderwerp was buiten het   | Schakel de macrostand in als  |
|                              | bereik waarop de camera kan    | het onderwerp zich op 5 cm    |
|                              | scherpstellen.                 | (uitzoomen) of 50 cm          |
|                              |                                | (inzoomen) bevindt.           |
|                              |                                | wanneer u foto's maakt met    |
|                              |                                | onderwerpen op een grote      |
|                              |                                | afstand.                      |
| Het beeld wordt niet         | Er werd een geheugenkaart      | Deze camera kan uitsluitend   |
| weergegeven op het LCD-      | geplaatst met afbeeldingen die | DCIF-beelden weergeven.       |
| scherm.                      | geen DCIF zijn (opgenomen      |                               |
|                              | met een andere camera).        |                               |
| Opgenomen beelden worden     | De camera werd uitgeschakeld   | Wanneer de indicator voor het |
| niet opgeslagen in het       | voordat de afbeelding in het   | lage vermogen van de batterij |
| geneugen.                    | geheugen kon worden            | verschijnt op het LCD-        |
|                              | opgesiagen.                    | onmiddellijk vervangen        |
| De afbeeldingen kunnen niet  | Het USB-stuurprogramma is      | Installeer het USB-           |
| worden overgedragen naar     | niet geïnstalleerd.            | stuurprogramma voordat 11 de  |
| een computer na het          | g-motimeeran                   | camera op een computer        |
| aansluiten van de USB-kabel. |                                | aansluit of de camera         |
|                              |                                | inschakelt.                   |

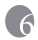

# **SPECIFICATIES**

| Sensor               | 8 megapixels CCD                                                             |
|----------------------|------------------------------------------------------------------------------|
| -                    | Formaat: 1 tot 1,8 inch                                                      |
| Lens                 | Brandpuntsafstand: f=7,94 ~22,71 mm, 3X optische zoom, 4X digitale zoom      |
| LCD-scherm           | 2,4" kleuren-TFT LCD                                                         |
| Scherpstelbereik     | (W) 4cm ~ oneindig /(T) 25cm ~ oneindig                                      |
| Lensopening          | F 2,8 tot F 5,1                                                              |
| Ontspanknop          | 1 / 2000 sec.                                                                |
| Bestandsindeling     | Foto: JPEG (EXIF 2.2-compatibel), DCF-compatibel, DPOF-ondersteuning         |
|                      | Video: MPEG 4/Audio: WAV                                                     |
| Resolutie            | Foto: 3264x2448/3264x2176(3:2)/2560x1920/2304x1728/1600x1200/640x480         |
|                      | Video: 640x480/320x240/160x128(@ 30fps)                                      |
| Scènestand           | Portret/Landschap/Zonsondergang/Nachtscène/Tekst/Schermlicht/Kinderen/Strand |
|                      | & Sneeuw/ Close up                                                           |
| Gevoeligheid         | Auto/ISO 50/ISO 100/ ISO 200                                                 |
| Witbalans            | Auto/ Daglicht / Bewolkt / Gloeilamp / TL (H)/TL (L)/Zelf gedefinieerd       |
| Belichtingsbesturing | -2EV tot +2EV in stappen van 1/3                                             |
| Lichtmeting          | Centraal Gewogen / Multi / Punt                                              |
| Burst                | 4 foto's bij één opname (8M/3:2/5M/4M/2M/VGA)                                |
| Zelfontspanner       | 2 sec./10 sec./dubbel                                                        |
| Flitser              | Auto/Rode ogen-reductie/Altijd aan/Langzaam synchroniseren/Altijd uit        |
| Foto-effect          | Zwart-wit/Sepia/Negatief/Mozaïek                                             |
| Opslag               | 26 MB intern geheugen / SD-sleuf                                             |
| TV-systeem           | NTSC/PAL                                                                     |
| Voeding              | AA alkalinebatterij x 2                                                      |
|                      | Voedingsadapter (3V) (optioneel)                                             |
| Omgevingstemperatu   | In gebruik: 0° C tot 40° C                                                   |
| ur                   | Opslag: -20 tot 60° C                                                        |
| Microfoon            | Ingebouwd                                                                    |
| luidspreker          | Ingebouwd                                                                    |
| Afmetingen           | 89 x 60,5 x 32,7 mm                                                          |
| Gewicht              | Camera zonder batterij: Ca. 140 (g)                                          |

• Deze specificaties kunnen zonder voorafgaande kennisgeving worden gewijzigd.

# **ONDERSTEUNINGSINFORMATIE** Technische Ondersteuning

Als u problemen of vragen hebt met betrekking tot de DC C800, kunt u terecht op de volgende website voor meer hulp:

#### http://support.BenQ.com

Bezoek de volgende website voor gratis updates van stuurprogramma's, productinformatie en nieuws:

http://www.BenQ.com